## 貸出中資料の予約・他キャンパス資料の取寄せ

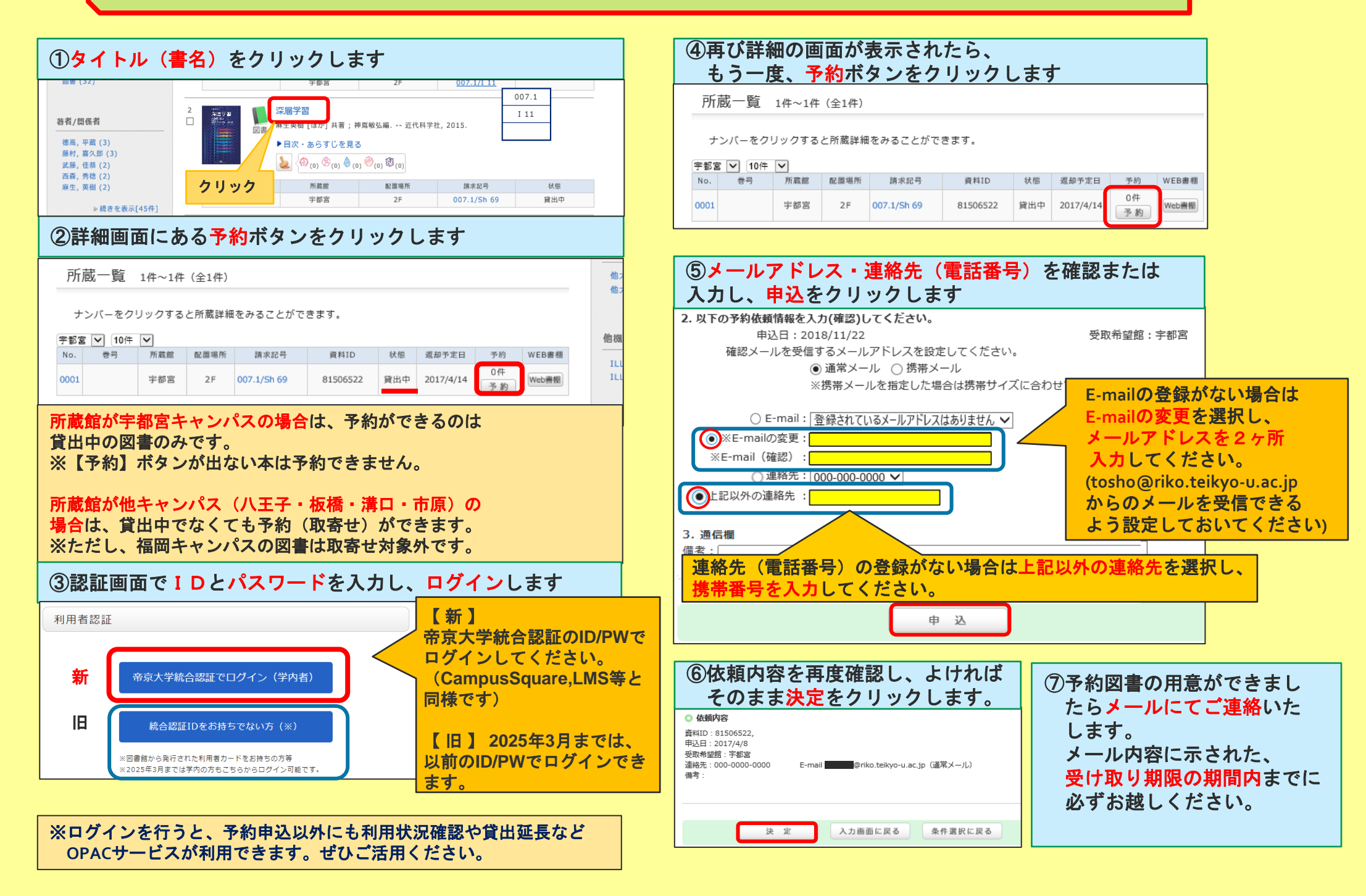